# FareX API Developer Portal Access Guide

Updated: January 8, 2024

#### **Step 1 - Sign-in to the Developer Portal (or sign-up)**

- 1. Sign-into your FareX Developer Portal account
  - If you do not have an account, you can follow the in application steps to sign-up for a free trial account here <u>https://developer.farex.ai/</u>

### **Step 2 - Subscribe to the API you wish to test**

**Note:** Some users are automatically subscribed to all APIs for a trial period. If already subscribed, skip ahead to **Step 3**.

1. From the API page, select the View button

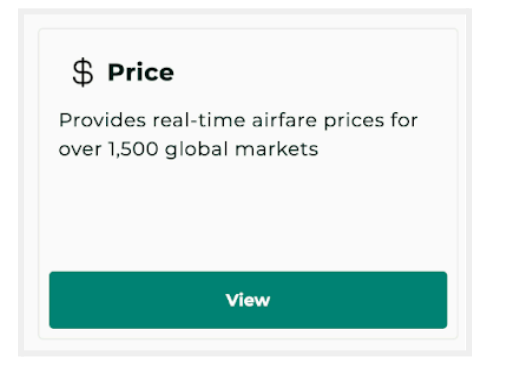

2. On the detail page, select the **Subscribe button** (the subscribe option is also available from the Pricing tab)

| ≡ Developer Portal   |                                                                                                    |  |
|----------------------|----------------------------------------------------------------------------------------------------|--|
| <b>¢≎</b> ≯<br>APIs  | ← Price Subscribe                                                                                       |  |
| Contraction Settings | Provides real-time airfare prices for over 1,500 global markets           Documentation         Pricing |  |
| Feedback             | SC Fare Intelligence Price API III III III III III III IIII IIII                                        |  |
|                      | Servers Authorize                                                                                       |  |
|                      | Lists Fare Intelligence Prices for                                                                      |  |

#### Step 3. Try it out

1. Select Settings from the left hand menu and select Keys tab

| $\equiv$ Developer Portal |                                                                   |
|---------------------------|-------------------------------------------------------------------|
| <b>APIs</b>               | Settings                                                          |
| Settings                  | Profile Subscription Keys                                         |
| <b>p</b>                  | Your keys will appear here. Use "create Key" button to create one |
| Feedback                  | + Create a Key                                                    |

2. Select **+Create a key** and copy the key (the same key can be used to test any APIs to which you are subscribed)

| ≡ Developer Portal   |                                  |                           |
|----------------------|----------------------------------|---------------------------|
| 400 APIS             | Settings                         |                           |
| <b>Č</b><br>Settings | Profile Subscription Keys        | Copy key to the clipboard |
| Eeedback             | CerAFoyVDs4gsFp75uE1CCnfnVwvcSPF | Ē                         |
|                      | + Create a key                   |                           |

3. Return to the API page you want to test and select the

## Authorize button

| Contact SealCash Admin Servers https://api-qa.farex.al/ ~ | Contact SeatCash Admin  Servers  Intips://spi-qa.farex.al/  Lists Fare Intelligence Prices for searched query parameters. | SC Fare Intelligence Price API                                  | 0.1.0 0ASS<br>at market and/or airline level. |
|-----------------------------------------------------------|----------------------------------------------------------------------------------------------------|-----------------------------------------------------------------|-----------------------------------------------|
|                                                           | listFareIntelligencePrices Lists Fare Intelligence Prices for searched query parameters.                                  | Contact SeatCash Admin<br>Servers<br>https://api-qa.farex.al/ v | Authorize                                     |

 Enter your key in the box and select Authorize. Close the box using the x in the upper right corner

| Available<br>authorizations | ×     |
|-----------------------------|-------|
| apikey <b>(apiKey)</b>      |       |
| Name: x-apikey              |       |
| In: header                  |       |
| Value:                      |       |
|                             |       |
| Authorize                   | Close |

5. Select the arrow in the GET line you wish to test to open the section and select the **Try it out** button

| GET /api/v1                                         | /scfi/trend/ List Fare Intelligence Trend                                                                                                    |
|-----------------------------------------------------|----------------------------------------------------------------------------------------------------|
| Lists Fare Intelligence<br>Paginate the list of Pri | Predicted Prices for searched query parameters. Filter the list by passing <b>airline</b> , <b>minStops</b> and <b>maxStops</b> .<br>ces returned using the <b>page</b> and <b>size</b> query parameters |
| Parameters                                          | Try it out                                                                                                    |
| Name                                                | Description                                                                                                    |
| origin * <sup>required</sup>                        | Origin airport short code for which you want to search for                                                                                                    |

- 6. Enter data for the required fields and select **Execute** (see definitions and examples for common required parameters on last page)
- When done testing, select the Authorize button again and logout